# Configuring SSL/HTTPS in InfoSphere Information Server

versions 8.5 - 11.3

Scott Brokaw 04/21/2015

IBM

### **Speaker Introduction**

| Agenda                                                                                                    |
|----------------------------------------------------------------------------------------------------|
| <ul> <li>Background</li> <li>Personal Certificate Requests</li> </ul>                                                                                                    |
| <ul> <li>Security enhancements to Information Server 11.3</li> <li>Storing certificates for client applications</li> <li>Additional 11.3 client configuration (Optional)</li> </ul> |
| <ul> <li>Configuring client tiers (IIS version 8.5-9.1)</li> <li>Configuring services and engine tiers (IIS versions 8.5-9.1)</li> </ul>                                            |
| <ul> <li>Configuring WebSphere (IIS versions 8.5-9.1)</li> </ul>                                                                                                    |
|                                                                                                    |
|                                                                                                    |
| 3                                                                                                    |

This presentation will cover some background on SSL/HTTPS. We will briefly discuss what SSL is and how Information Server implements it.

We will briefly cover Personal Certificate requests – which is available as an option through WebSphere if you wish to replace the default certificate.

We'll discuss the security enhancements made to 11.3 including how to store the default certificate for client applications.

We'll cover how to configure the client tiers for SSL in Information Server 8.5-9.1

We'll cover how to configure the services and engine tiers for SSL in Information Server 8.5-9.1

Lastly we'll cover possible configuration changes available within WebSphere for WebSphere versions bundled with Information Server 8.5-9.1

#### Background

- InfoSphere Information Server supports SSL (Secure Socket Layer) communication between client and application components
- SSL provides Encryption and Identification benefits
  - Encryption: Data sent over a SSL connection
  - Identification: Communication is permitted only if the server is positively verified (i.e. a certificate)
- At version 8.5, 8.7, and 9.1 SSL is not enabled by default
  - By default, WebSphere will be listening for requests on a secure port (default 9443)
  - To configure SSL communication, configuration needed on the client components
- At version 11.3, SSL is enabled by default

4

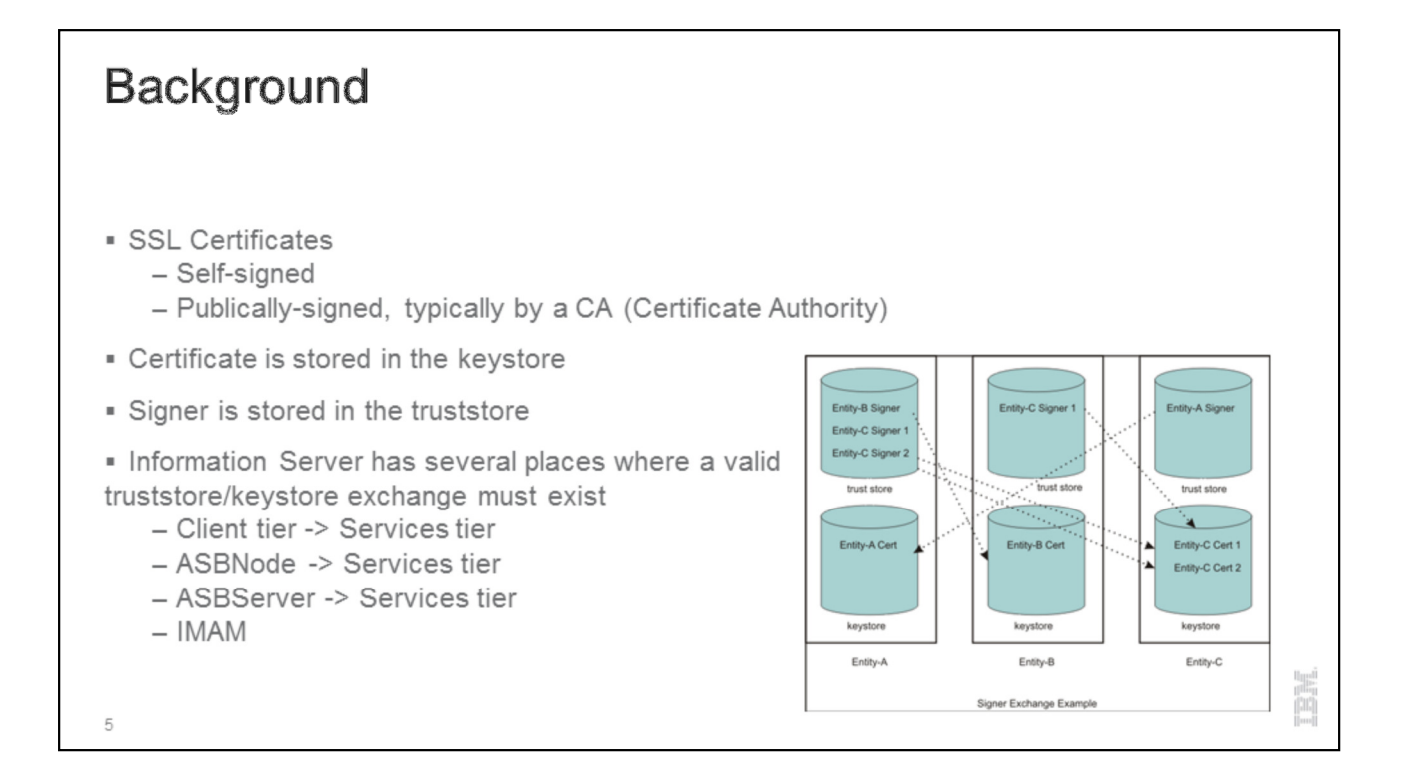

As discussed on the previous slide, SSL communication involves not only encryption of data but a validation of trust (i.e. identification). Self-signed certificates are certificates that are provided by or created by the entity that is being trusted, i.e. there is no third party verification to establish trust.

In order for a successful SSL handshake to occur, the client must have a signer in it's trust store that matches a certificate in the target server's keystore.

This screenshot is taken from WebSphere's documentation. Entity A can connect to both Entity B and Entity C because Entity A's trust store contains signers that match certificates on Entity B and Entity C. However, Entity B can't connect to Entity A because Entity B does not have a Signer for Entity A's certificate.

To put this in perspective for InfoSphere Information Server, several truststore/keystore exchanges must exist. On the client tier, Designer, Director, and Administrator clients at 11.3 leverage the Windows trust store and must have a signer that corresponds to the certificate in WebSphere. The Designer Client at 9.1 also leverages the Windows trust store. For command line tools on the client tier at 11.3 and for all other clients at 8.5, 8.7, and 9.1 a

trust store is maintained in ASBNode. For the Engine and Services tiers, trust stores are maintained in both ASBNode and ASBServer

IMAM (IBM InfoSphere Metadata Asset Manager) is installed with self-signed certificates that are used to encrypt the communication between components running in WebSphere Application Server and Apache Tomcat (or WebSphere Liberty for 11.3)

| Background                                                                                                    |                                                                                                    |  |
|----------------------------------------------------------------------------------------------------|----------------------------------------------------------------------------------------------------|--|
| <ul> <li>SSL Certificates in We</li> <li>– For most scenarios</li> <li>– <u>Replacing default</u></li> </ul>       | bSphere (post WAS 6.1) are unique chained certificates<br>s, this is sufficient<br>self-signed" certificates in WebSphere                                                                                                    |  |
|                                                                                                    | <ul> <li>There is a problem with this website's security certificate.</li> <li>The security certificate presented by this website was not issued by a trusted certificate authority. The security certificate presented by this website was issued for a different website's address.</li> <li>Security certificate problems may indicate an attempt to fool you or intercept any data you send to the server.</li> <li>We recommend that you close this webpage and do not continue to this website.</li> <li>Click here to close this webpage.</li> <li>Continue to this website (not recommended).</li> <li>More information</li> </ul> |  |
| <ul> <li>IMAM         <ul> <li><u>Apache Tomcat (LV</u></li> <li><u>WAS -&gt; Apache To</u></li> </ul> </li> </ul> | <u>WAS at 11.3) -&gt; WAS</u><br>omcat (LWAS at 11.3)                                                                                                    |  |

By default, WebSphere Application Server creates a unique chained certificate for each node. The chained certificate is signed with a root, self-signed certificate stored in WebSphere. In most cases this is sufficient, steps can be taken to store the certificate at each client machine so the warning message on this slide no longer appears. This procedure will be covered later in the presentation.

This presentation will not cover in detail replacing the default personal certificate in WebSphere. We will briefly cover Personal Certificate requests on the next slide, but consult your specific WebSphere's version's documentation for instructions and work with your WebSphere Administrator and System Administrator to acquire a certificate. A link to Information Server 11.3 documentation (WebSphere 8.5.5.x) is provided on this page.

For replacing the certificates used in IMAM in either direction, two technotes are provided on the slide. Consult the backup slides for specific considerations when using 11.3 since WAS Liberty (LWAS) replaces Apache Tomcat.

The screenshot on this slide demonstrates an example of a warning generated

by a browser. Similar warnings can be generated by the operating system, indicating that the certificate being used was not issued by a trusted certificate authority. Browser and Operating System vendors such as Microsoft, Mozilla, or Google trust certain certificate authorities (CAs) These CAs provide a "chain of trust". An oversimplified example for a Windows desktop: Microsoft "trusts" Verisign (a certificate authority) if Verisign "trusts" your site, the certificate your server provides the client, is then "trusted". This trust is typically gained by paying for a validation in order for a CA to "trust" you are who you say you are.

Using a certificate that is signed by a CA will prevent this warning message. Some companies have internal CAs that are installed on all company laptops/desktops as part of the company image. This allows for internal certificates to be generated against an internal CA. This may be one option to pursue with your System Administrator if you wish to resolve the warning displayed on this slide.

| ersonal Certi                                                                | licate Requests                                                                                          |                                                                                |
|------------------------------------------------------------------------------|----------------------------------------------------------------------------------------------------|--------------------------------------------------------------------------------|
|                                                                              |                                                                                                    | General Properties                                                             |
|                                                                              |                                                                                                    | * File for certificate request                                                 |
| Generate a certificate r                                                     | equest to pass to your CA provider                                                                       | Certificate information<br>+ Key label                                         |
| ecurity > SSL certifica<br>tems Key stores and c<br>nder Additional Properti | te and Key Management > Under Related<br>ertificates > NodeDefaultKeyStore ><br>es Personal Certificates | Signature algorithm<br>SHA1withRSA<br>Key size<br>2048 v bits<br>* Common name |
|                                                                              |                                                                                                    | Organization                                                                   |
| SL certificate and key management                                            | Z =<br>and contificator > NodeDefaultYouttare > Descent   contificate results                            | Organizational unit                                                            |
| Manages personal certificate requests, which are te<br>Preferences           | imporary place holders for certificates that will be signed by a certificate authority (CA).             | Locality                                                                       |
| New Delete Extract Query                                                     |                                                                                                    | State or province                                                              |
|                                                                              |                                                                                                    | Zin code                                                                       |
| Select Key Label 🗘                                                           | Requested by 🗘                                                                                           |                                                                                |
| Total 0                                                                      |                                                                                                    | Country or region<br>(none)                                                    |

One way to generate a personal certificate is to create a certificate request through WebSphere that can be passed to your CA and signed. This step will generate an actual certificate request file that is to be sent to your CA.

Personal certificate requests are temporary place holders for certificates that will be signed by a certificate authority (CA). The private key is generated during the certificate request generation, but only the certificate is sent to the CA. The CA generates a new certificate, signed by the CA.

| Pe                     | Personal Certificate Requests                                                                                            |       |               |                                                                                                    |        |  |  |  |
|------------------------|----------------------------------------------------------------------------------------------------|-------|---------------|----------------------------------------------------------------------------------------------------|--------|--|--|--|
| ∎ Re                   | ce                                                                                                    | iv    | e cei         | ificate from a certificate authority<br>ate • Delete Receive from a certificate authority Replace Extract Import Export Revoke Renew                                                                                                    |        |  |  |  |
| ■ Pro<br>provi<br>■ Re | <ul> <li>Provide the path to the certificate file provided by the CA</li> <li>Replace the default certificate</li> </ul> |       |               |                                                                                                    |        |  |  |  |
|                        | Selec                                                                                                    |       | Alias         | swed To Issued By Serial Number Expiration                                                                                                    |        |  |  |  |
|                        | You                                                                                                    | can a | dminister the | Roying resources: Replaces a certificate with a new certificate. Also replaces signer certificate                                                                                                    | s.     |  |  |  |
|                        |                                                                                                    |       | mkavm139      | 10.0.9.2342.19200300.100.1.3-sibrokas@us.ibm.com.         CN=IBM INTERNAL INTERNADIATE         21125         Valid from         April 14.         CR-orelational Business           10.905082507.Clemicarvn129.sreg.usma.ibm.com.         CA. 0=International Business         April 14.         21125         Valid from         April 14.           Un10Support.Ore.ncom.rcl         CA. 0=International Business         April 14.         Old certificate         Old certificate           12.2018.         12. 2018.         Idefault         Idefault         Idefault                                                                                                    | _      |  |  |  |
|                        | V                                                                                                    |       | default       | umilarm139 ang uama.ibm.com,<br>Umilarm139 Mode01Cell, OU=milarm139Mode01Cell, OU=milarm139Mode01Cell, OU=milarm139Mode01Cell, OU=milarm139Mode01Cell, OU=Milarm139Mode01Cell, OU=Milarm139Mode01Cell, OU |        |  |  |  |
|                        |                                                                                                    | 1     |               | Vanidarm         Diamonscom         CU-Root         Columination         743330812027425         Valid from<br>Columination         Delete old signers           Ummicarym139Holde01L 0=IBM, C=US         CU-Index Centralination<br>CU-Index Centralination         COLINATION         2014 to Oct<br>19, 2029.         Delete old signers                                                                                                    | j.     |  |  |  |
| 8                      | Tota                                                                                                    | 13    |               |                                                                                                    | [[mn]] |  |  |  |

Once you receive the certificate back move the file to the filesystem where WebSphere is installed.

If using WAS standalone, Open NodeDefaultKeyStore, select Personal Certificates. Select the option Receive from a certificate authority and provide the certificate file name of the certificate that was provided by the CA.

If using a WAS Cluster, you'll need to manage this on the Webserver you've configured.

Once the certificate is in WebSphere, replace the default certificate with the new CA signed certificate. You can choose at this point to delete the old certificate and signers – if you do not delete them it will not impact the configuration.

Restart WebSphere for the changes to take affect. By default, WAS prompts you to accept the certificate if it is not trusted when you run WAS command line utilities, such as the serverStatus command or the stopServer command. The certificate can be accepted by directly running the stopServer.sh[.bat] command i.e. do not run it from a Windows Service or from a wrapper script like MetadataServer.sh where you can not interact with the prompt. You can also use the WebSphere retrieveSigners command to avoid this initial prompt. Once WebSphere is restarted, be sure to run UpdateSignerCerts in ASBNode/bin and ASBServer/bin on all tiers. This will be covered in detail later in the presentation

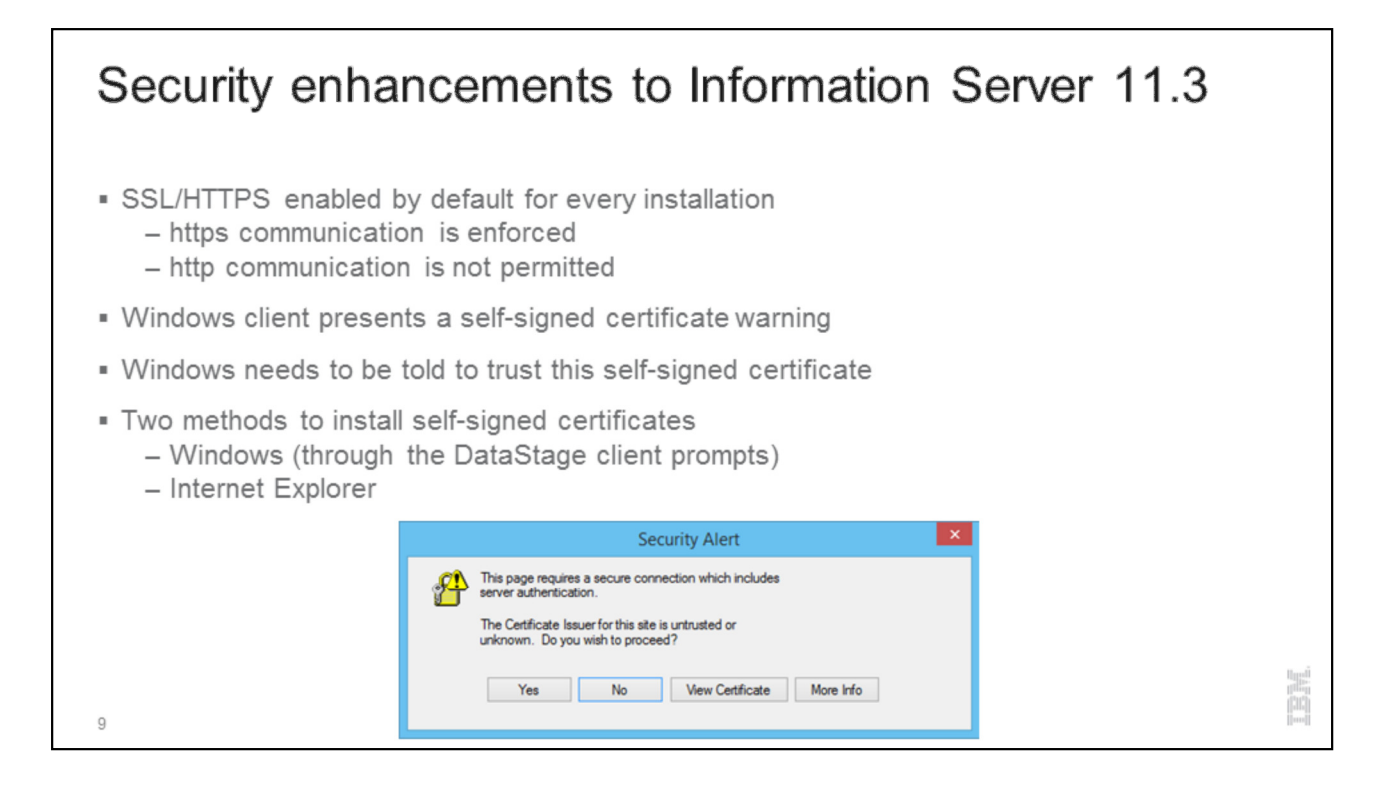

Information Server 11.3 enabled SSL/HTTPS by default. If using the default certificate, a certificate warning, similar to the warning when navigating to a webpage in a browser with an untrusted certificate, will be displayed when logging into the Windows clients (DataStage Designer, Director, Administrator)

If you are not going to replace the certificate with one trusted by a CA, the certificate needs to be added to the Windows trust store manually on each Windows client. Please note that a similar prompt will be seen for the Information Server 9.1 Designer client. You can follow the same steps as 11.3 to install the certificate for the Designer.

There are two methods to install self-signed certificates. The first is through the Windows alert that is displayed when trying to login. The second method is to use Internet explorer to access the Windows trust store.

| Storing certificates for                                                                                                    | or client applications                                                                                                    |  |
|----------------------------------------------------------------------------------------------------|----------------------------------------------------------------------------------------------------|--|
| <ul> <li>Storing certificates through Window</li> <li>Security Alert</li> </ul>                                                                                                    | ws (through the DataStage client prompts)                                                                                                    |  |
| The page requires a source connection which includes where all which for this als is uncluded or unknown. Do you with to proceed?  Yes No Vew Castilicate Mare Info                                                                                                    | Were include contraction with       Were include information       Description contraction       Inserding migranus/micros       Asserding migranus/micros       Valid New 2022/2014 to 2022/2014       Valid New 2022/2014 to 2022/2014                                                                                                    |  |
| Centran term<br>Centran terms are myter areas where on tiftates are teper.<br>Myterio des are strates are teper for another<br>Myterio des terms the terms term terms term terms terms ter | Image: Second of a work of the Transfer from     Andre of the Transfer form       Image: Second of the Transfer form     The Advance of the Transfer form       Image: Second of the Transfer form     The Advance of the Transfer form       Image: Second of the Transfer form     The Transfer fo |  |

This slide displays the prompts you can access through the Windows Security Alert that is launched by the DataStage client. Ensure to install the root certificate by selecting it on the Certification Path. Install the certificate into the Trusted Root Certification Authorities in the Windows trust store.

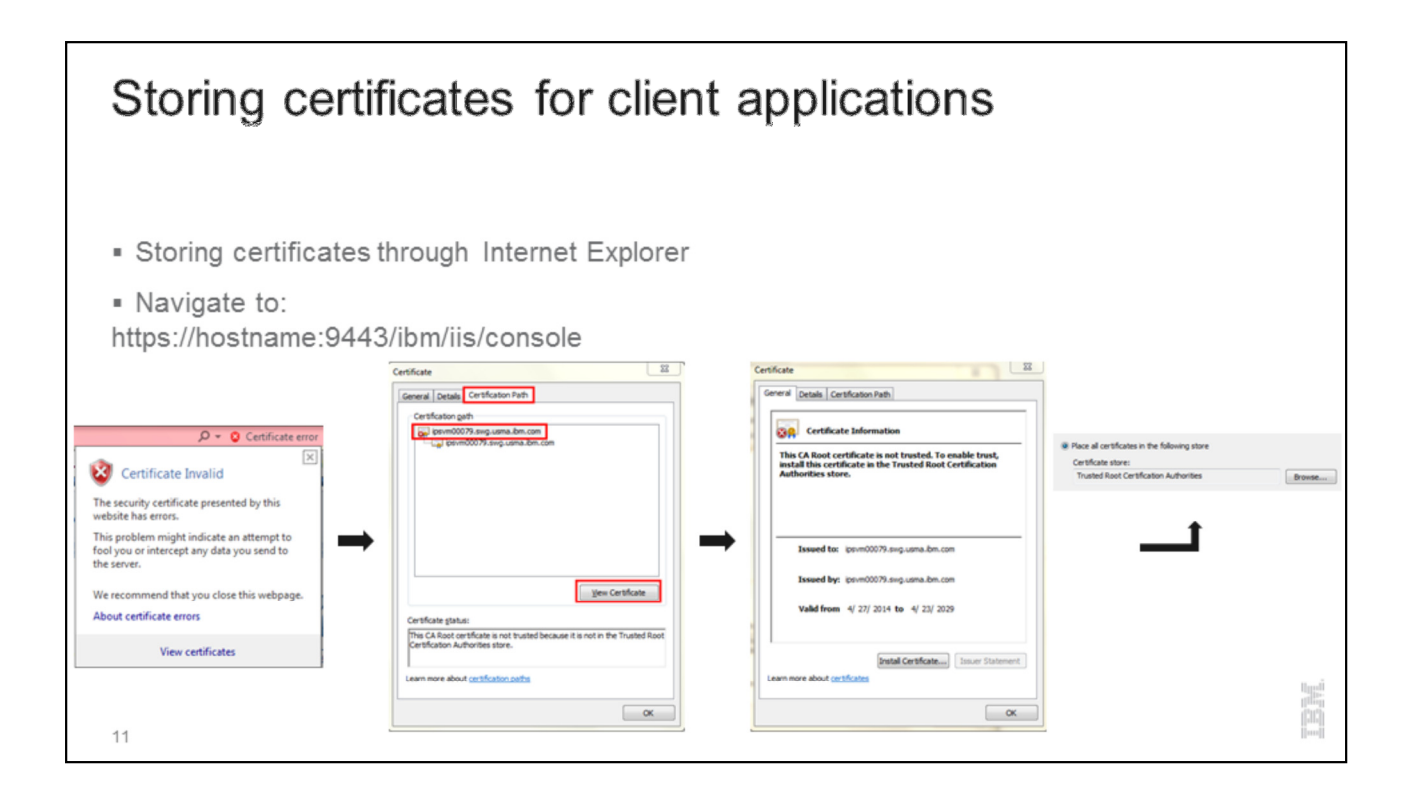

The certificate can be accessed by navigating to

https://hostname:9443/ibm/iis/console in Internet Explorer. Once the page loads, click on the certificate error to view the certificate. The steps to install the certificate from this point are identical to the Windows method discuss on the previous slide.

| Additional 11.3 Client Configuration (Optional)                                                                                                    |  |
|----------------------------------------------------------------------------------------------------|--|
| <ul> <li>[Optional] Change the com.ibm.ssl.protocol property         <ul> <li>Default of SSL_TLSv2</li> <li>iis.client.site.properties file is located:                 <install location="">/ASBNode/eclipse/plugins/com.ibm.iiis.client</install></li> </ul> </li> <li>[Optional] UpdateSignerCerts.bat         <ul> <li><install location="">/ASBNode/bin/UpdateSignerCerts.bat</install></li> <li><ul> <li>unit location&gt;/ASBNode/bin/UpdateSignerCerts.bat</li> <li><ul> <li>unit location&gt;/ASBNode/bin/UpdateSignerCerts.bat</li> <li><ul> <li>unit location&gt;/ASBNode/bin/UpdateSignerCerts.bat</li> <li><ul> <li>unit location&gt;/ASBNode/bin/UpdateSignerCerts.bat</li> <li><ul> <li>unit location&gt;/ASBNode/bin/UpdateSignerCerts.bat</li> <li><ul> <li><ul> <li><ul> <li><ul> <li><ul></ul></li></ul></li></ul></li></ul></li></ul></li></ul></li></ul></li></ul></li></ul></li></ul></li></ul></li></ul> |  |
| -user USERNAME -password PASSWORD                                                                                                    |  |

You may choose to change the com.ibm.ssl.protocol property to force a particular protocol to be used (i.e. to remediate POODLE vulnerability)

If other client side utilities need to be run such as command line tools, run UpdateSignerCerts

### Configuring SSL/HTTPs Versions 8.5-9.1

| Configuring of                                                                                                    | client tiers (                                            | version     | 8.5-9  | 9.1)                       |   |        |
|----------------------------------------------------------------------------------------------------|-----------------------------------------------------------|-------------|--------|----------------------------|---|--------|
| Ensure port 9443 or equivalent is open in your firewall <ul> <li>To determine the port, execute the following command on your services tier:</li> <li>grep was.secure.default.host.port Version.xml</li> <li>It is also possible to check the port from within WebSphere</li> <li>Within the WAS Admin console select Servers &gt; WebSphere application servers</li> <li>server_name, Under Communications select Ports</li> <li>Port name is WC_defaulthost_secure</li> </ul> |                                                           |             |        |                            |   |        |
|                                                                                                    | Application servers Application servers > server1 > Ports |             |        | 2                          | I |        |
|                                                                                                    | Specifies the TCP/IP ports this server uses for o         | onnections. |        |                            |   |        |
|                                                                                                    | New Delete                                                |             |        |                            |   |        |
|                                                                                                    | 0077                                                      |             |        |                            |   |        |
|                                                                                                    | Select Port Name 🗘                                        | Host 🗘      | Port 🗘 | Transport Details 🗘        |   |        |
|                                                                                                    | You can administer the following resources:               |             | 9443   | View associated transports |   |        |
|                                                                                                    |                                                           |             |        | THE REPORT OF THE          |   |        |
|                                                                                                    | WC_defaulthost                                            | •           | 9080   | View associated transports |   |        |
|                                                                                                    |                                                           |             |        |                            |   |        |
|                                                                                                    | WC adminhost secure                                       |             | 9043   | View associated transports |   | ligel. |
|                                                                                                    | WC adminhost                                              |             | 9060   | View associated transports |   | 100    |
| 14                                                                                                    |                                                           |             |        |                            |   |        |

The secure port (9443 by default) should already be listening at releases 8.5-9.1 The first step is identifying the port so then you can ensure it is opened in any firewall rules that have been configured.

You can look in the Version.xml file by using the grep command displayed on this slide, or you can check the WC\_defaulthost\_secure port from within the WebSphere Administration console.

| Configuring client tiers (version 8.5-9.1)                                                                                                    |    |
|----------------------------------------------------------------------------------------------------|----|
| <ul> <li>Create 0 byte file https.conf in the following directory:</li> <li>C:\IBM\InformationServer\ASBNode\conf</li> </ul>                                                                                                    |    |
| C:\LBM\InformationServer\ASBNode\conf>touch https.conf<br>C:\LBM\InformationServer\ASBNode\conf>dir https.conf<br>Uolume in drive C has no label.<br>Volume Serial Number is 7877-F341<br>Directory of C:\LBM\InformationServer\ASBNode\conf<br>05/01/2014 04:24 PM 0 https.conf<br>1 File(s) 0 hytes<br>0 Dir(s) 1,269,170,176 hytes free<br>C:\LBM\InformationServer\ASBNode\conf> | W. |
| 15                                                                                                    |    |

Create a zero byte file called https.conf in

C:\IBM\InformationServer\ASBNode\conf directory (please note the installation might vary depending where the client was installed). This file will tell the client tier to use SSL. Once this file is present the client will only use SSL and to go back to unsecure connections, this file needs to be deleted or moved. After the https.conf file has been created, the Signer Certificate can be retrieved from the WebSphere Application Server.

| Configuring client tiers (version 8.5-9.1)                                                                                                    |  |
|----------------------------------------------------------------------------------------------------|--|
| <ul> <li>Modify the sas.client.props file:</li> <li><install location="">/ASBNode/eclipse/plugins/com.ibm.isf.client/sas.client.props</install></li> <li>Change the properties:</li> </ul>                                                                  |  |
| com.ibm.CSI.performTransportAssocSSLTLSRequired=true<br>com.ibm.CSI.performTransportAssocSSLTLSSupported=true                                                                                                    |  |
| <ul> <li>[Optional] Change the com.ibm.ssl.protocol property</li> <li>Default of SSL_TLSv2</li> <li>ssl.client.props file is located:</li> <li><install_location>/ASBNode/eclipse/plugins/com.ibm.isf.client/ssl.client.props</install_location></li> </ul> |  |
|                                                                                                    |  |
| 16                                                                                                    |  |

The next step is to modify the sas.client.props file changing the properties that are displayed on this slide to true.

An optional step, like the 11.3 configuration, is to modify the come.ibm.ssl.protocol property to change the protocol used for the connection. The property can be changed on the client tier at 8.5-9.1 in the ssl.client.props file located in the com.ibm.isf.client plugin in the ASBNode/eclipse directory.

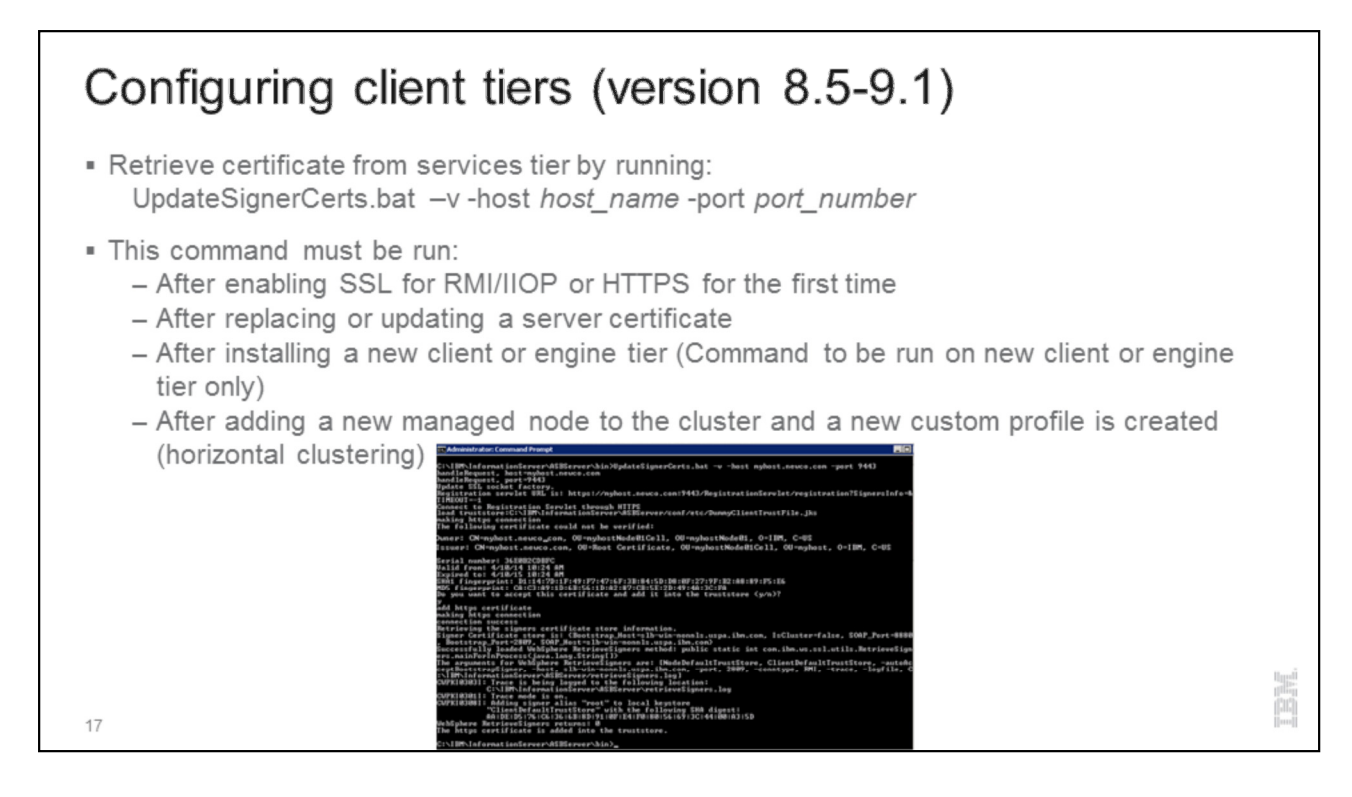

To retrieve the Signer Certificate from WebSphere Application Server, you need to start Administrator Command prompt by right clicking the Command Prompt icon and selecting "Run As Administrator".

Change directory to C:\IBM\InformationServer\ASBNode\bin (assuming default installation) and run the command displayed on this slide. After the Signer Certificate has been pulled from the WebSphere Application Server, the DataStage client should be ready to use the secure connections.

UpdateSignerCert must be run:

After enabling SSL for RMI/IIOP or HTTPS for the first time

After replacing or updating a server certificate

After installing a new client or engine tier (Command to be run on new client or engine tier only)

After adding a new managed node to the cluster and a new custom profile is created (horizontal clustering)

| Configuring client tiers (version 8.5-9.1)                                                                                                    |  |
|----------------------------------------------------------------------------------------------------|--|
| Attach to Project      Attach to Project      IBM' InfoSphere" DataStage' and QualityStage      Version 9.1      Host name of the services tier:      [psrm00073 swg usma bm com 3443      User name:     starkaw      Password: |  |
| Project:<br>Login Cancel 18                                                                                                    |  |

Login to the DataStage clients using the secure port.

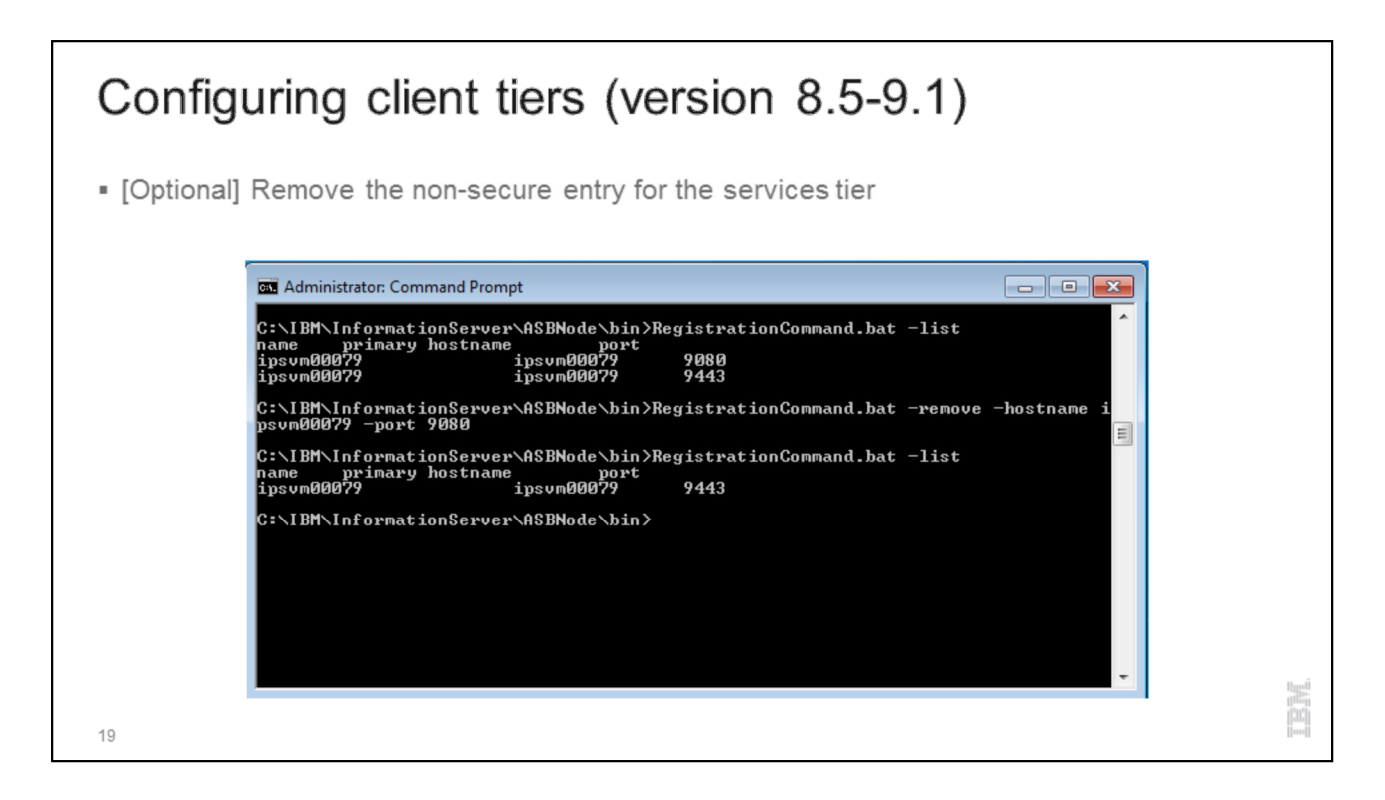

An optional step is to remove the non-secure entry from the Client's history.

Open a command prompt and navigate to the C:\IBM\InformationServer\ASBNode\bin directory and run RegistrationCommand.bat –list command to get the current list of registered services tiers.

Any hostnames on the non-secure ports can be removed to minimize the drop down for registered services tiers. To remove unwanted entries, simply run the following command: RegistrationCommand.bat –remove –hostname <your host name> -port <unsecure port> (typically 9080).

At this point in the presentation, your client tier is configured to authenticate using SSL/HTTPs. The rest of the steps can be followed if you wish to configure the remaining tiers to also communicate over SSL/HTTPs although they do not have to be configured in order for the client tier to use SSL/HTTPs i.e. both secure and non-secure connections can co-exist.

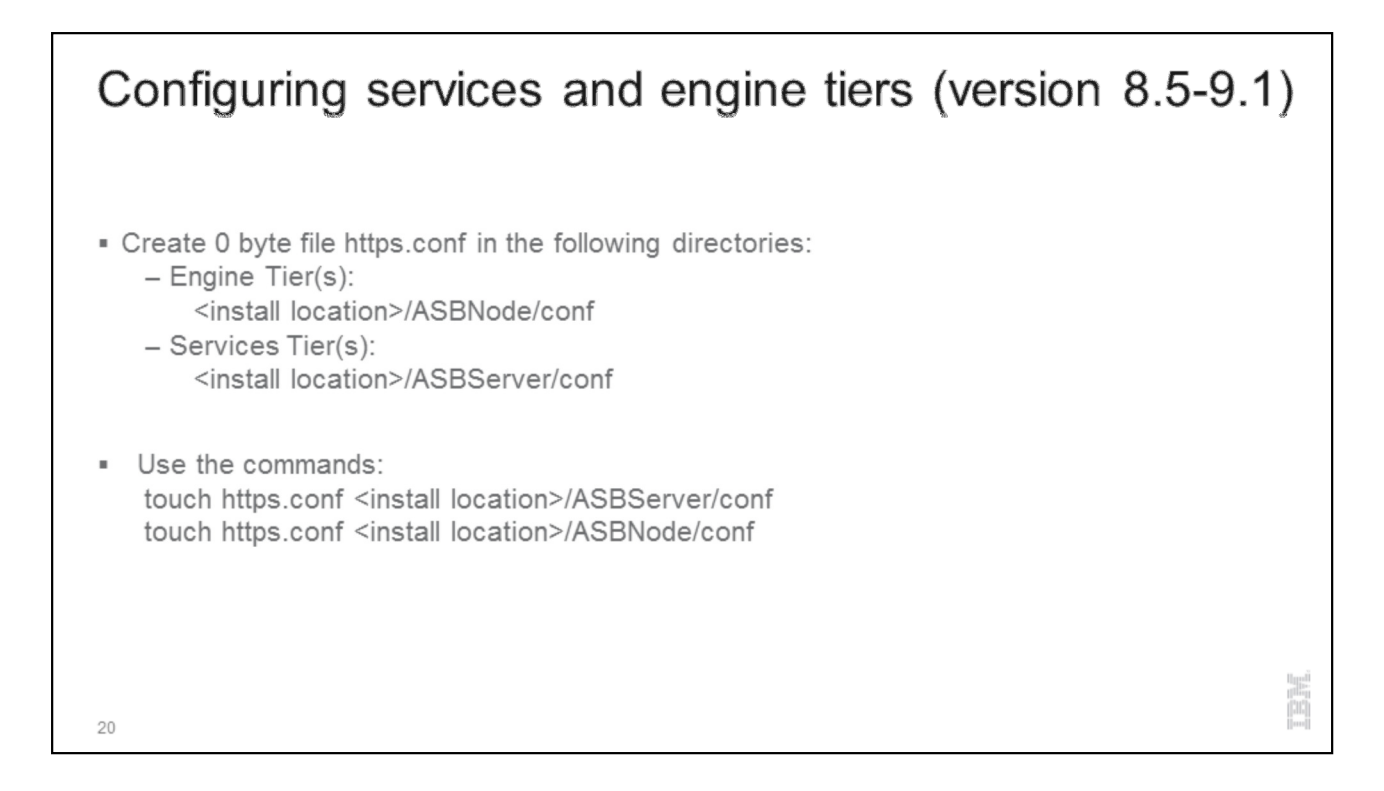

Just as you did with the client, create a 0 byte file, https.conf in both the ASBNode and ASBServer conf directories on your Engine and Services tier. If you have the Engine and Services tier on the same machine, you would be creating two https.conf files, one in the ASBNode/conf directory and one in the ASBServer/conf directory.

You can use the touch command to create the https.conf file.

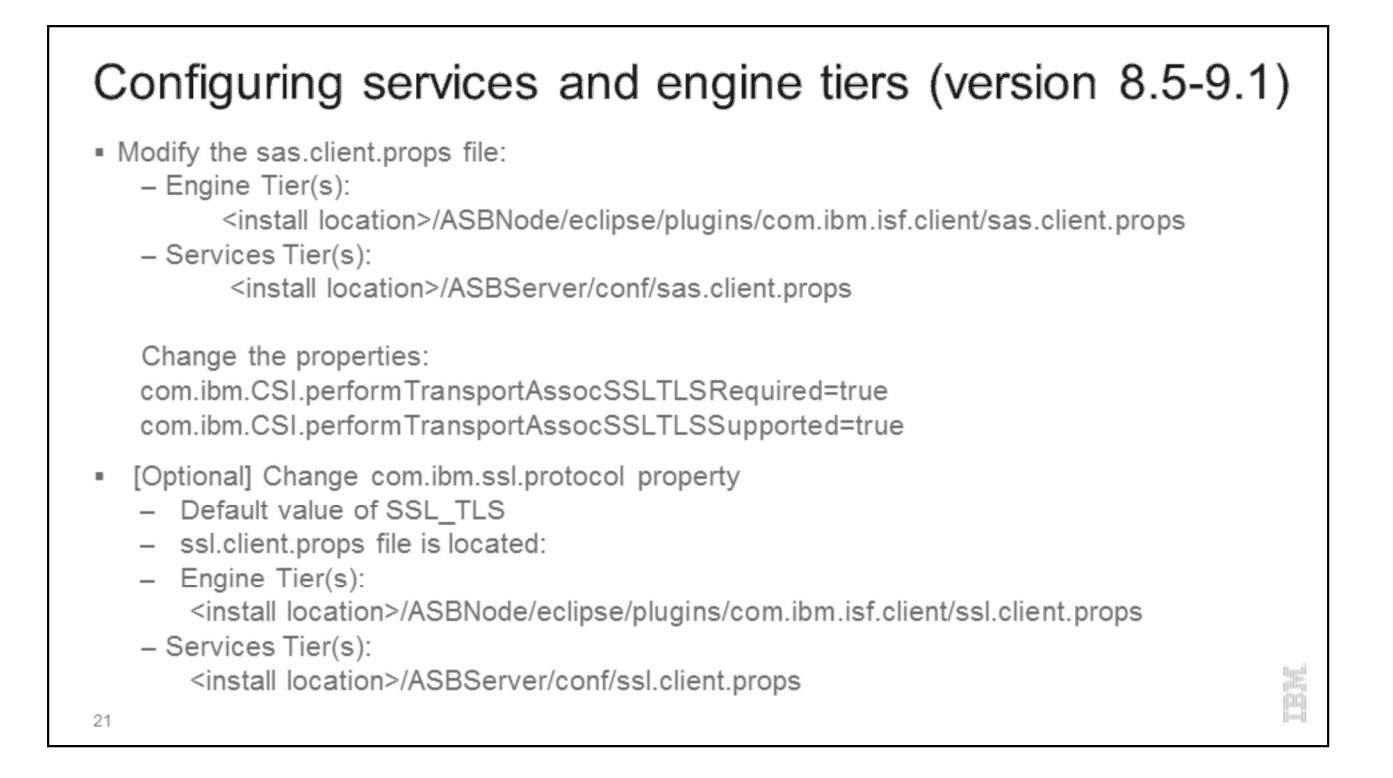

Again as we did on the client tier, we need to modify the sas.client.props file changing the properties that are displayed on this slide to true. There is a sas.client.props file in both ASBNode and ASBServer – the exact locations are shown on this slide.

The optional step of modifying the come.ibm.ssl.protocol property if also available for the Engine and Services tiers. The location of the ssl.client.props file is shown on the slide

#### Configuring services and engine tiers (version 8.5-9.1) Retrieve certificate from by running: UpdateSignerCerts.sh[bat] -v -host host\_name -port\_port\_number Run the UpdateSignerCerts command as root in all of the Engine and Services tiers from the following directories - Engine: <install location>/ASBNode/bin - Services: <install location>/ASBServer/bin This ensures the truststore for each tier is updated with the certificate UpdateSignerCert must be run: - After enabling SSL for RMI/IIOP or HTTPS for the first time - After replacing or updating a server certificate - After installing a new client or engine tier (Command to be run on new client or engine tier only) - After adding a new managed node to the cluster and a new custom profile is created (horizontal clustering) 22

You will also need to run UpdateSignerCert to update the truststore in ASBNode and ASBServer. UpdateSignerCert should be run as root as by default, the truststore is owned by root. You need to run UpdateSignerCert from both ASBNode/bin and ASBServer/bin.

The same requirements we spoke about for the client tier for running UpdateSignerCert apply to the Engine and services tiers. They're displayed on this slide again for convenience.

| Configuring WebSphere                                                                  |                                                                                                    |                                                                                                    |  |  |  |
|----------------------------------------------------------------------------------------|----------------------------------------------------------------------------------------------------|----------------------------------------------------------------------------------------------------|--|--|--|
| <ul> <li>[Optional] For Infor<br/>following setting:</li> <li>CSIv2 Transpo</li> </ul> | mation Server 8.5-9.1, the em<br>rt Layer – SSL-supported                                                                                                    | bedded WebSphere profile will contain the                                                                                                    |  |  |  |
| 23                                                                                     | Biobal security         Global security         Clobal security         CSIv2 inbound communications         Use this panel to specify authentication settings for requests to connections that are accepted by this server using the Object Interoperability (CSI) authentication protocol.         CSIv2 Attribute Layer         Propagate security attributes         Use identity assertion         Trusted identities         CSIv2 Transport Layer         Client certificate authentication         Supported         Transport         Sti-supported         ® Centrally managed | hat are received and transport settings for         tanagement Group (OMG) Common Secure         CSIv2 Message Layer         Message layer authentication         Supported         Allow client to server authentication with:         Kerberos         Ø Essic authentication         Additional Properties         Login configuration         RMI_INBOUND         Ø Stateful sessions         Related Items |  |  |  |

If you want to change the CSIv2 Transport Layer settings to require SSL or use TCP/IP – this is the place to do so within WebSphere.

Most of the time leaving the default SSL-supported setting is recommended.

| Configuring We                                                                                                    | bSpher                                                             | e                                                              |                                            |                                                                                            |    |  |
|----------------------------------------------------------------------------------------------------|--------------------------------------------------------------------|----------------------------------------------------------------|--------------------------------------------|--------------------------------------------------------------------------------------------|----|--|
| <ul> <li>[Optional] For Information         <ul> <li>Identify your WC_det</li> <li>Open Servers &gt; So</li> <li>Ports</li> <li>Delete the host alias</li> <li>Open Environment</li> </ul> </li> </ul> | n Server 8.5-<br>faulthost port<br>ervers Types<br>nt > Virtual he | 9.1, remove the V<br>:<br>s > WebSphere a<br>osts. Select defa | WC_defaulth<br>application<br>uult_host an | nost port (default 9080)<br><b>servers &gt; <i>server_nam</i><br/>nd then Host Aliases</b> | e  |  |
| w.                                                                                                    | irtual Hosts                                                       |                                                                |                                            | I                                                                                          |    |  |
|                                                                                                    | Virtual Hosts > default_host > Ho                                  | st Aliases                                                     | bish the vistor of heat is frame.          |                                                                                            |    |  |
|                                                                                                    | Preferences                                                        | elete a domain name system (UNS) allas by w                    | which the virtual host is known.           |                                                                                            |    |  |
|                                                                                                    | New Delete                                                         |                                                                |                                            |                                                                                            |    |  |
|                                                                                                    | 00:00                                                              |                                                                |                                            |                                                                                            |    |  |
|                                                                                                    | Select Host Name 🗘                                                 |                                                                | Port 🗘                                     |                                                                                            |    |  |
|                                                                                                    | You can administer the following                                   | resources:                                                     |                                            |                                                                                            |    |  |
|                                                                                                    |                                                                    | ,                                                              | 9080                                       |                                                                                            |    |  |
|                                                                                                    | E -                                                                | 8                                                              | 80                                         |                                                                                            |    |  |
|                                                                                                    | E -                                                                | 9                                                              | 9443                                       |                                                                                            |    |  |
|                                                                                                    | E -                                                                | 5                                                              | 5075                                       |                                                                                            |    |  |
|                                                                                                    | E -                                                                | 3                                                              | 5076                                       |                                                                                            |    |  |
|                                                                                                    | E =                                                                | 4                                                              | 443                                        |                                                                                            |    |  |
| 04                                                                                                    | Total 6                                                            |                                                                |                                            |                                                                                            | pg |  |
| 24                                                                                                    |                                                                    |                                                                |                                            |                                                                                            |    |  |

After removing the WC\_defaulthost port, users will get an error when trying to access 9080

If you have a shortcut icon for the IS Web Console anywhere, you may wish to update the port in that shortcut to 9443 and the protocol to https

You can also simply block 9080 via the firewall.

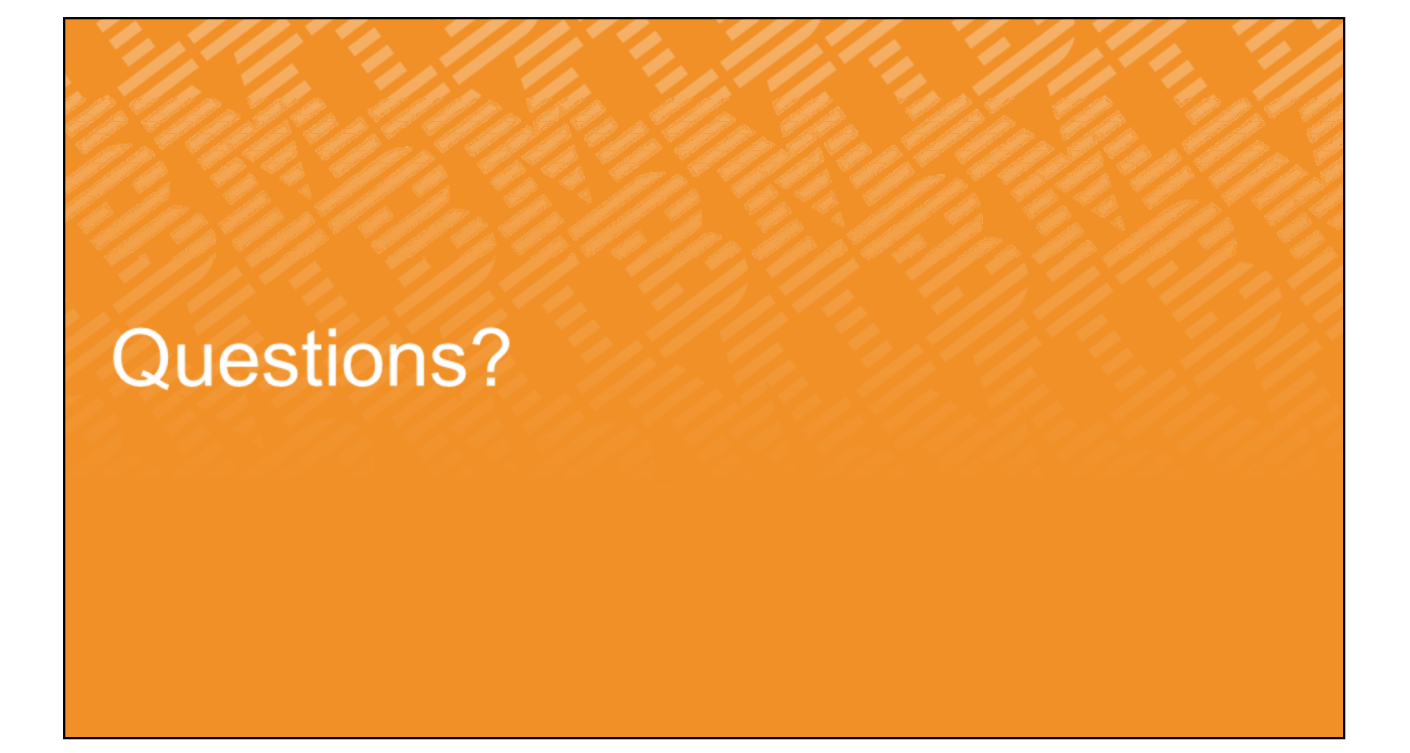

## Join us for our next Support Technical Exchange!

Topic: Configuring the Complex Flat File Stage in InfoSphere Information Server Date and Time: May 21, 2015, 11:00am ET Presenter: Marcia Stewart, Senior Support Engineer, InfoSphere Information Server Registration Link: https://events.na.collabserv.com/register.php?id=af1636f1e7&l=en-US

#### Backup Slides – IMAM Certificate replacement at 11.3

Follow the steps in the technote with the following modified steps:

2. Directory for the truststore,

C:\IBM\InformationServer\wlp\usr\servers\mis\resources\security 6. Considering the password remains same for the certificate, there is no need to change anything.

- If you decided to use a trust store password that was different than the previous truststore password (the default password is changeit), then you need to update the IBM LWAS bootstrap.properties file with the new password.
  - Open a new command prompt and run the following command to encrypt your new password:
    - C:\IBM\InformationServer\ASBNode\bin\encrypt.bat
  - The command will prompt you to enter the value to encrypt and output the encrypted value.

For example: imam -> {iisenc}cnlLiNhvTEKhQwtEwhZmUQ==

Edit the file to add the truststore password: C:\IBM\InformationServer\wlp\usr\servers\mis\bootstrap.properties

27

#### These are the steps for IMAM with LWAS.